# MySQL Server Cybersecurity Update Windows 10 OS

Installation Guide

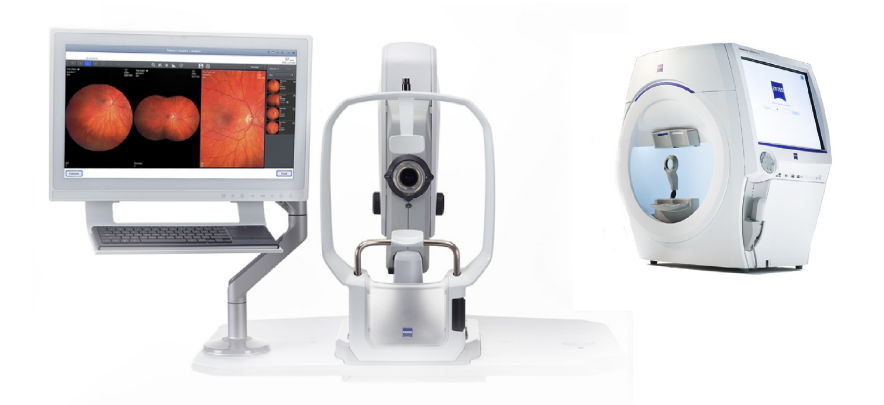

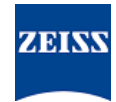

### Copyright

© 2024, Carl Zeiss Meditec, Inc., Dublin, CA

#### Trademarks

All ZEISS products mentioned herein are either registered trademarks or trademarks of Carl Zeiss Meditec, Inc. in the United States and/or other countries.

All other trademarks used in this document are the property of their respective owners.

#### Patents

www.zeiss.com/meditec/us/imprint/patents.html

## **Table of Contents**

| 1   | About the Update                | 5 |
|-----|---------------------------------|---|
| 2   | Download and Install the Update | 7 |
| 2.1 | Installation Troubleshooting    | 8 |

Empty page, for your notes

# **1** About the Update

Vulnerabilities in MySQL Server and other components allow attackers to compromise the system via multiple protocols. Affected MySQL versions are 8.0.30 and prior. Attackers could exploit these vulnerabilities to execute arbitrary code, cause denial of service (DoS), or gain unauthorized access to sensitive information.

To address these vulnerabilities, ZEISS recommends updating MySQL to version 8.0.39 with the approved patch. ZEISS has analyzed the impact of the vulnerabilities on CLARUS and HFA3 products, and the patch can be applied to the following software versions:

| Product              | Windows Version | Software Version |
|----------------------|-----------------|------------------|
| CLARUS 500/700       | Windows 10      | 1.1.4 and later  |
| CLARUS Review        | Windows 10      | 1.1.4 and later  |
| HFA3 860/850/840/830 | Windows 10      | 1.6 and later    |

On CLARUS Review stations, if you uninstall/reinstall the review software, you will need to reapply the patch.

Empty page, for your notes

| ΝΟΤΕ         | Ru<br>dis | Inning any ZEISS application during this process will cause sruptions and installation errors.                                                                |
|--------------|-----------|----------------------------------------------------------------------------------------------------|
|              | ►         | Close all ZEISS applications before the installation.                                                                                                    |
|              | ►         | Do not open them until the update is complete.                                                                                                    |
| Prerequisite | ד 1<br>ס  | he instrument or review station is on with Windows Desktop<br>pen.                                                                                            |
| 1            | ☑ Y<br>sł | ou will need an NTFS-formatted and secure USB flash drive, or a nared network folder.                                                                         |
| I            | ⊿ A       | computer connected to the internet.                                                                                                    |
| Action       | 1.        | On the computer, download <b>MySQLupdater</b> from https://<br>www.zeiss.com/cybersecurity.                                                                   |
|              | 2.        | Copy the downloaded file to the USB flash drive or network folder.                                                                                            |
|              | 3.        | In the instrument or review station, open File Explorer.                                                                                                    |
|              | 4.        | (HFA3 only) Press <b>Ctrl + Alt + Del</b> , sign out and login again as the <b>ITAdministrator</b> user to access the Windows desktop and open File Explorer. |
|              | 5.        | Navigate to the USB drive or network folder containing the <b>MySQLupdater</b> .                                                                              |
|              | 6.        | Unzip <b>MySQLupdater</b> to a local drive and open it.                                                                                                    |
|              | 7.        | Double-click <b>setup.exe</b> .                                                                                                    |
|              | 8.        | Wait until the InstallShield Wizard screen appears.                                                                                                    |
|              | 9.        | Click <b>Next</b> .                                                                                                    |
|              | 10        | . Click <b>Install</b> .                                                                                                    |
|              | 11        | . When the installation is complete, the Completion screen appears.                                                                                           |
|              | 12        | . Click <b>Finish</b> .                                                                                                    |
| Result       |           | ✓ MySQL Server will be updated to version 8.0.39.                                                                                                    |

# 2 Download and Install the Update

## 2.1 Installation Troubleshooting

| Problem/Cause                                                                                                    | Solution                                                                                                    |  |
|----------------------------------------------------------------------------------------------------|----------------------------------------------------------------------------------------------------|--|
| Error message: "Error occurred while running<br>MySQLUpdater. Rolling back to the original                                                                                                    | <ul> <li>Make sure ZEISS applications are closed before<br/>and during the update.</li> </ul>                                                                                                    |  |
| version."<br>This could happen due to interference from system<br>processes or other applications accessing MySQL<br>files.<br>On your review station, the error can happen due to<br>insufficient disk space.<br>The installer will roll back to the previous version. | <ul> <li>Verify file permissions. The user performing the update should have full read/write access.</li> <li>Review the installer log for more details.         <ul> <li>On HFA3 devices: D:\MySQLData \MySQLupdaterLogs\MySQLup-dater</li> <li>Oate_Time&gt;.log</li> <li>On CLARUS devices: D:\Data\MySQLup-katerLogs\MySQLup-katerLogs\</li></ul></li></ul> |  |
|                                                                                                    | <ul> <li>On CLARUS review stations: C:         <ul> <li>ProgramData\Carl Zeiss Meditec</li> <li>Review\MySQLupdaterLogs</li> <li>MySQLupdater</li> <li>Review stations only: Clear an additional 1GB from the C: drive.</li> </ul> </li> </ul>                                                                                                    |  |
|                                                                                                    | <ul> <li>Remove unnecessary files or transfer items to<br/>an external storage as needed.</li> </ul>                                                                                                    |  |
| Error message: "Error occurred during rollback,<br>please contact Zeiss service."                                                                                                    | <ul> <li>Contact ZEISS Service. You can find the ZEISS<br/>contact partner for your country on the<br/>following website: https://www.zeiss.com/med.</li> </ul>                                                                                                    |  |

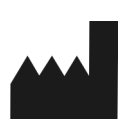

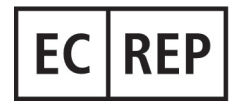

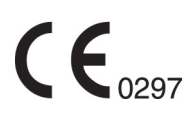

### Carl Zeiss Meditec, Inc.

5300 Central Parkway Dublin, CA 94568 USA Toll Free: 1-800-341-6968 Phone: 1–925–557–4100 Fax: 1-925-557-4101 Internet: https://www.zeiss.com/med E-Mail: info.meditec@zeiss.com

**Carl Zeiss Meditec AG** Goeschwitzer Strasse 51-52 07745 Jena

Germany Phone: +49 36 41 22 03 33 Fax: +49 36 41 22 01 12 Internet: https://www.zeiss.com/med Email: info.meditec@meditec.zeiss.com

2660021185860 Rev A en Release Date (YYYY-MM-DD): 2024-10-17 Software Version: HFA3 1.6; CLARUS 1.1.4, 1.2

Specifications subject to change without notice.

2660021185860 Rev A